#### 利用登録方法

※ オンラインチケットの購入には事前のご登録が必要です。以下の手順で登録を行います。

● Orinas(西脇市市民交流施設)のお知らせから下記の オンライン予約の欄までスライドしてください。

赤枠で囲ってあるボタンをクリックするか、 赤枠の下の QR コードを読み込んでください。

| 19:07                                                                               | 19:08 •••• 4G •                                                                   |
|-------------------------------------------------------------------------------------|-----------------------------------------------------------------------------------|
| Órinas MENU 🚍                                                                       | Órinas MENU 🗮                                                                     |
| <u>TOPページ</u> > <u>お知らせ</u> > <u>お知らせ</u> > 2024年8月31日(土)「小椋佳 歌紡ぎの<br>会」市民先行 発売について | 窓口販売                                                                              |
| お知らせ                                                                                | 10:00~発売                                                                          |
| すべてお知らせ                                                                             | 10:00~発売<br>※混雑状況次第で、10時より前に整理券を配布させ<br>ていただく場合がございます。<br>※悪天候が見込まれますので、気象情報や道路情報 |
| <sup>2024年8月29日</sup><br>2024年8月31日(土)「小椋佳 歌紡ぎの<br>会」市民先行 発売について                    | を確認の上、安全な方法でご来館ください。<br>オンライン                                                     |
| 2024年8月31日(土)に予定している「小椋佳 歌紬ぎの<br>会」市民先行発売につきまして、<br><b>予定通り発売を行います。</b>             | 予約<br>10:0 <u>0~受付</u>                                                            |
| なお、発売日は台風10号の影響を鑑み、発売日のみ <mark>座席</mark><br>が選べるオンライン予約を受付いたします。                    | <u>公演一覧 – トールツリーオンラインチケットサービ<br/>ス (kxdfs.co.jp)</u>                              |
| オンラインでのご予約方法は、以下をご確認くだ<br>さい。<br>①オンラインチケットサービス登録の手順<br><u>aトールツリーチケットオンライン登録方法</u> |                                                                                   |
| ②チケット予約申し込みの手順                                                                      |                                                                                   |
| ああ ● nishiwaki-koryu.jp                                                             | 10:00~受付<br>※トールツリーオンラインチケットサービスにてお<br>申し込みください。<br>※ <b>発売時間より前に、車前登録を済ませてお</b>  |

#### 2 右上にある『三』をクリックしてください。 クリック後、利用登録をクリックしてください。

| 18:42<br>◄ Gmail<br>Talmo トールツリー                                                  | 18:42<br>◄ Gmail                                   |
|-----------------------------------------------------------------------------------|----------------------------------------------------|
| オンラインチケットサービス                                                                     | オンラインチケットサービス                                      |
| お知らせ                                                                              | ログイン                                               |
| <ul> <li>毎日午前3:00~4:00の間、定期メンテナンスの<br/>ため、すべてのサービスを一時停止させていただき<br/>ます。</li> </ul> | 利用登録<br>公演一覧<br>ご利用方法                              |
| 公演検索                                                                              | 公演検索                                               |
| 全ジャンル ◇                                                                           | 全ジャンル ◇                                            |
| 西脇市市民交流施設 オリナスホール ◇                                                               | 西脇市市民交流施設 オリナスホール ◇                                |
| 全期間                                                                               | 全期間 ◇                                              |
| 検 索                                                                               | 検 索                                                |
| 公演一覧                                                                              | 公演一覧                                               |
| 各公演を選択すると公演の詳細が表示されますので、<br>詳細内の「空席確認」ボタンを押してください。                                | 各公演を選択すると公演の詳細が表示されますので、<br>詳細内の「空席確認」ボタンを押してください。 |
| கக ≜ ticket.kxdfs.co.jp ்                                                         | ぁあ 🔒 ticket.kxdfs.co.jp 🖒                          |
| < > < \box                                                                        | < > < \(C)                                         |

③ 同意規約をご一読の上、同意のチェックをお願いします。
3か所をチェック後、同意しますをクリックしてください。

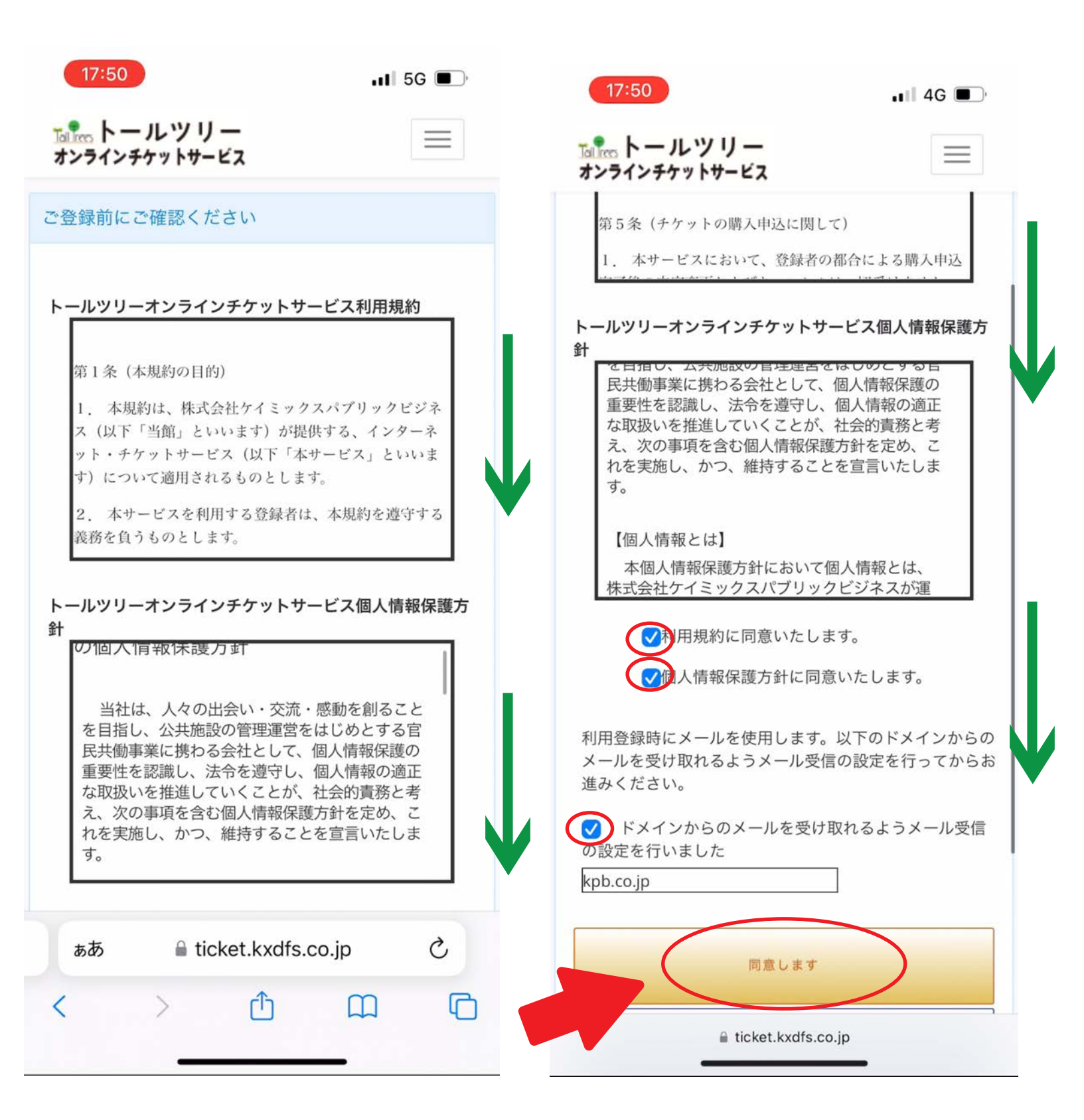

## 4 お客様情報の入力を行います。入力が完了しましたら、 右下の次へをクリックしてください。

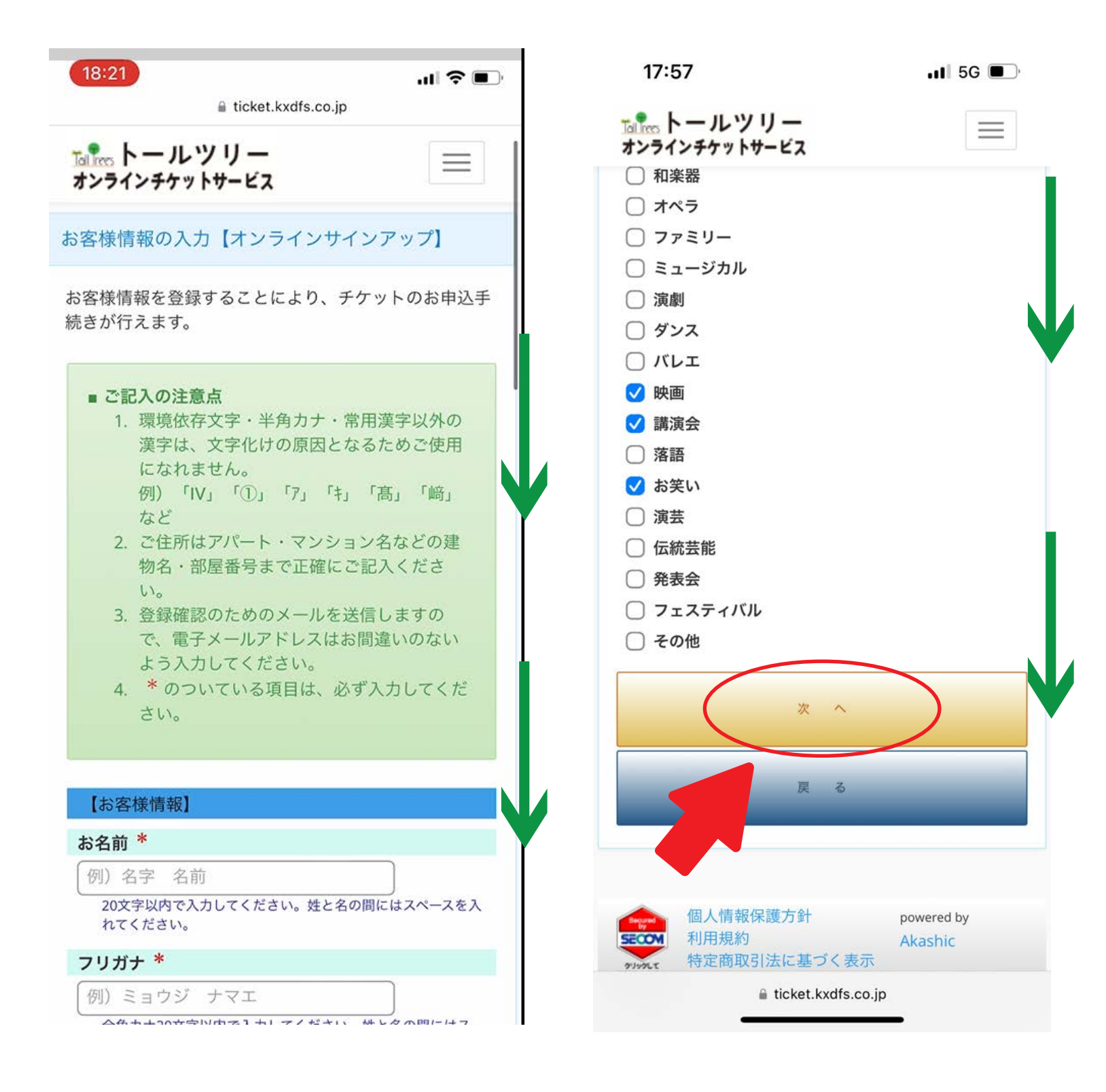

### 入力内容に誤りがなければ、この内容で完了するを クリックしてください。

| 17:59                                                               | •II 5G 🔲               |                                                         |                               |
|---------------------------------------------------------------------|------------------------|---------------------------------------------------------|-------------------------------|
| <u>ねた。</u> トールツリー<br>オンラインチケットサービス                                  |                        | 18:00                                                   | <b>, 11</b> 5G ■)             |
| お客様情報の確認                                                            |                        | <u>たまたまた。トールツリー</u>                                     |                               |
| 入力されたお客様情報の各項目をご確認く<br>情報が正しければ「この内容で登録する」、<br>合は「内容を修正する」ボタンを押してくた | ざさい。<br>修正がある場<br>ざさい。 | <ul> <li>ファミリー</li> <li>ミュージカル</li> <li>演劇</li> </ul>   |                               |
| 【お客様情報】                                                             |                        | ○ ダンス                                                   | •                             |
| お名前                                                                 |                        |                                                         |                               |
| オリナス 太郎                                                             |                        | 🗸 映画                                                    |                               |
| フリガナ                                                                |                        | ✓ 講演会                                                   |                               |
| オリナス タロウ                                                            |                        | □ 落語                                                    |                               |
|                                                                     |                        | 🗸 お笑い                                                   |                               |
| 電子メールアドレス                                                           |                        | 演芸                                                      |                               |
| orinas@gmail.com                                                    |                        | □ 伝統芸能                                                  |                               |
| 連絡先1                                                                |                        | ● 発表会                                                   |                               |
| 0795-24-3010                                                        |                        | 🗌 フェスティバル                                               |                               |
| 連絡先2                                                                |                        | ○ その他                                                   |                               |
|                                                                     |                        |                                                         |                               |
| 郵便番号                                                                |                        | この内容で登録す                                                | する                            |
| 677 - 0043                                                          | V                      |                                                         |                               |
| 住所1                                                                 |                        | 内宛东修正才:                                                 | z                             |
| 兵庫県西脇市下戸田128-1                                                      |                        | NACINT A                                                |                               |
|                                                                     |                        |                                                         |                               |
| ぁあ                                                                  | S                      |                                                         |                               |
|                                                                     | n r                    | 個人情報保護方針                                                | powered by                    |
|                                                                     |                        | SECOM 利用規約<br>特定商取引法に基づく表                               | Akashic<br>示                  |
|                                                                     |                        | クリックして 「リスントロリイス」「リストン・ユンシーズ 3次、<br>原明者の内容を<br>に確認(ださい。 |                               |
|                                                                     |                        | Copyright (C) K-MIX Public Business Corp                | ooration All Rights Reserved. |

ticket.kxdfs.co.jp

# ※この時点では、まだ登録は完了していません。 お客様情報で入力したメールアドレスにメールが 送られてきますのでメールを開きます。

| 18:01                                                                                                    |                           | 📶 5G 🔳                | <b>_</b> , |  |  |
|----------------------------------------------------------------------------------------------------|---------------------------|-----------------------|------------|--|--|
| Talks トールン<br>オンラインチケット                                                                                                    | ソリー                       |                       | :          |  |  |
| 仮登録受付中                                                                                                    |                           |                       |            |  |  |
| 仮登録をお受けしました。<br>ご登録いただいたメールアドレスに、仮登録メールを送信<br>いたしました。<br>24時間以内にメール本文内のURLより本登録を行ってく<br>ださい。<br>*メールが届かない場合は、お手数ですが、お問合せ窓口<br>へご連絡ください。 |                           |                       |            |  |  |
| 【お問合せはこちらまで】<br>株式会社ケイミックスパブリックビジネス<br>公演内容、チケットについては、該当する各会館<br>へお問い合わせください。                                                           |                           |                       |            |  |  |
|                                                                                                    | 公演一覧へ                     | -                     |            |  |  |
| 個人情報<br>SECCM 利用規約                                                                                                    | 服保護方針<br>り                | powered by<br>Akashic |            |  |  |
| かりったで<br>留明書の内容を<br>で確認ください。                                                                                                    | N51法に基つく表示                | tion All Dights Doco  | nund       |  |  |
| Copyright (C) K-MIX Public Business Corporation All Rights Reserved.                                                                    |                           |                       |            |  |  |
| ぁあ                                                                                                    | கக ∎ ticket.kxdfs.co.jp ் |                       |            |  |  |
| < >                                                                                                    | Û                         |                       | C          |  |  |

び送られてきたメールの下記 URL をクリックしてください。

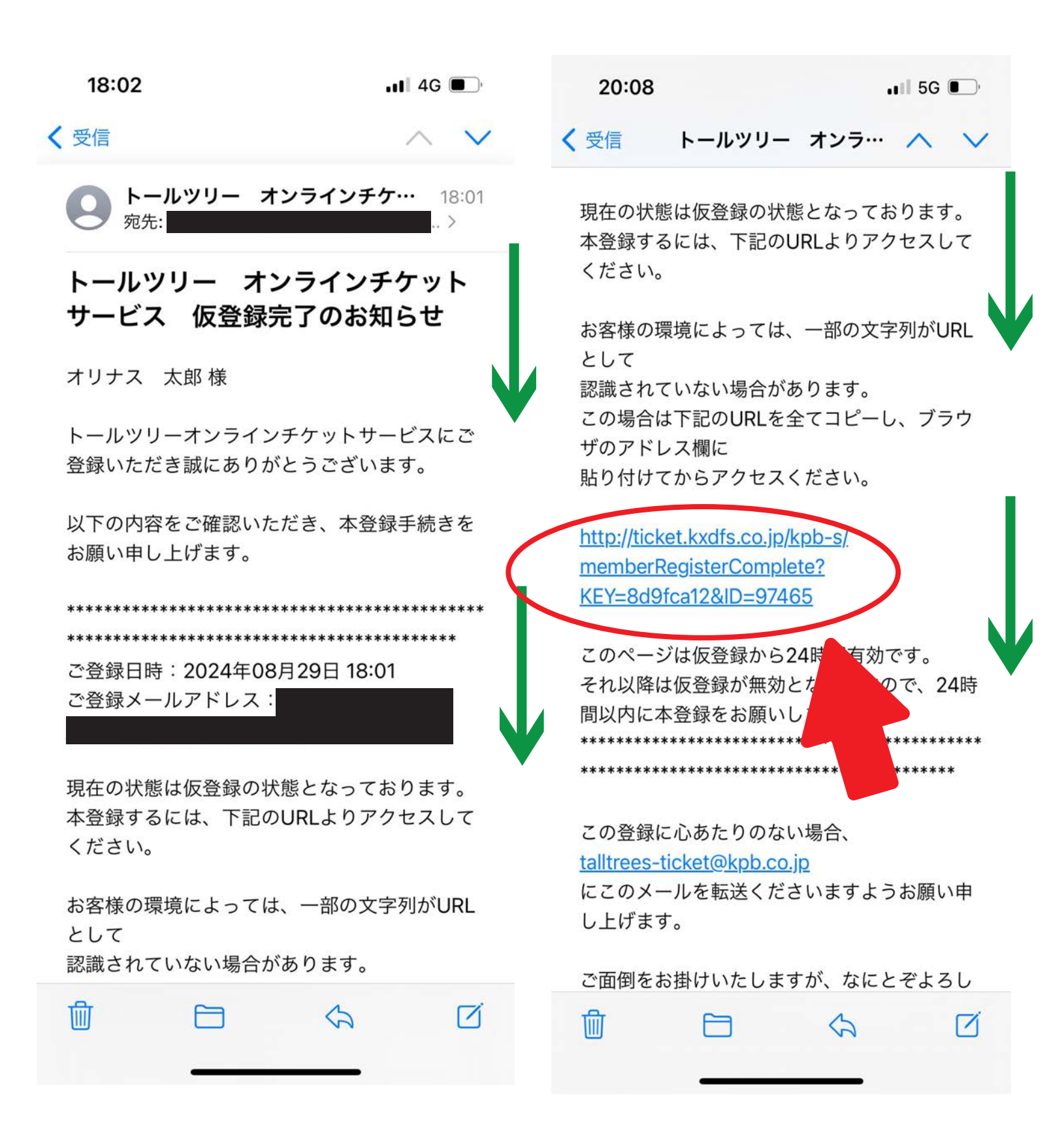

#### 3 このお手続きでメールの認証が完了しました。 最後に電話番号認証を行います。 電話番号認証へをクリックしてください。

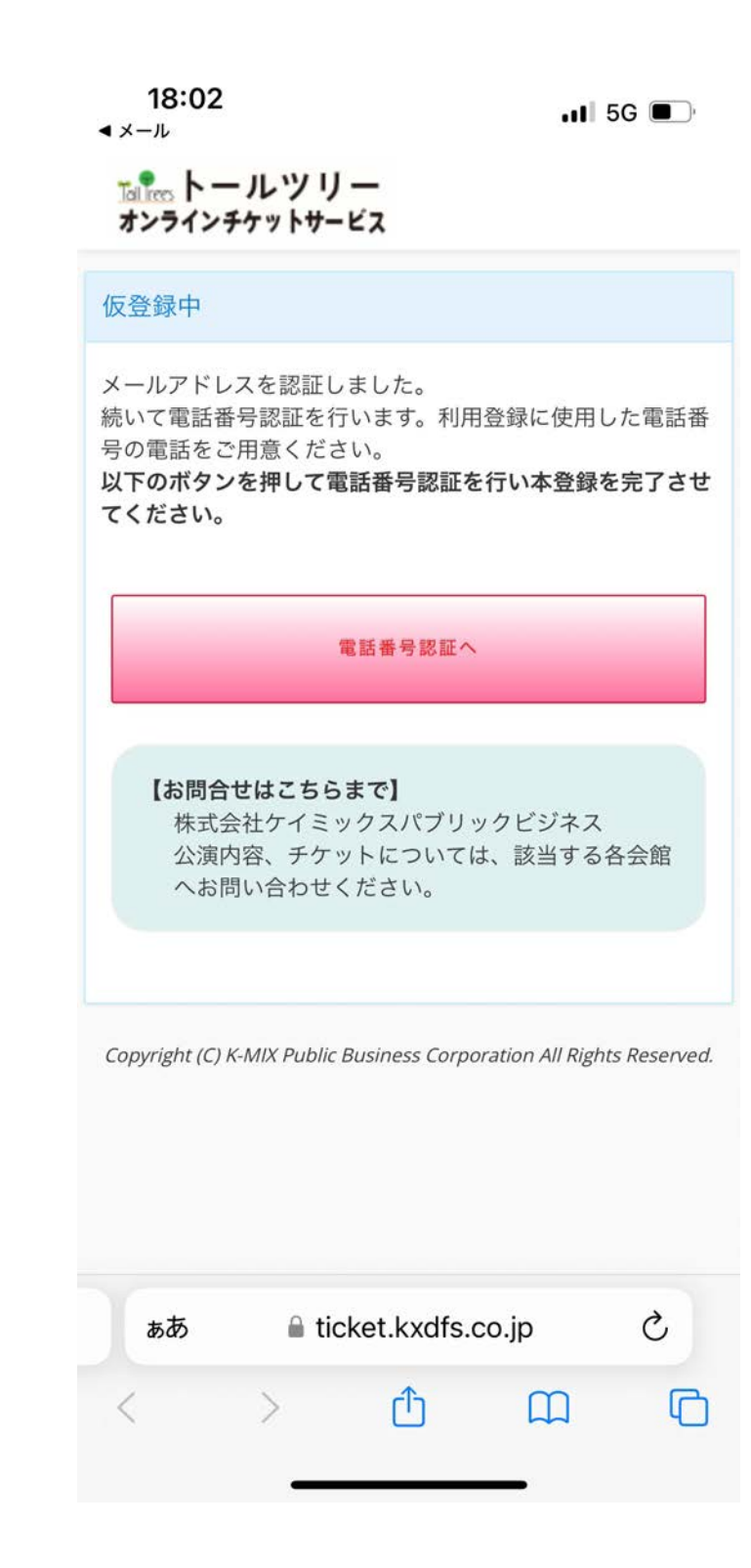

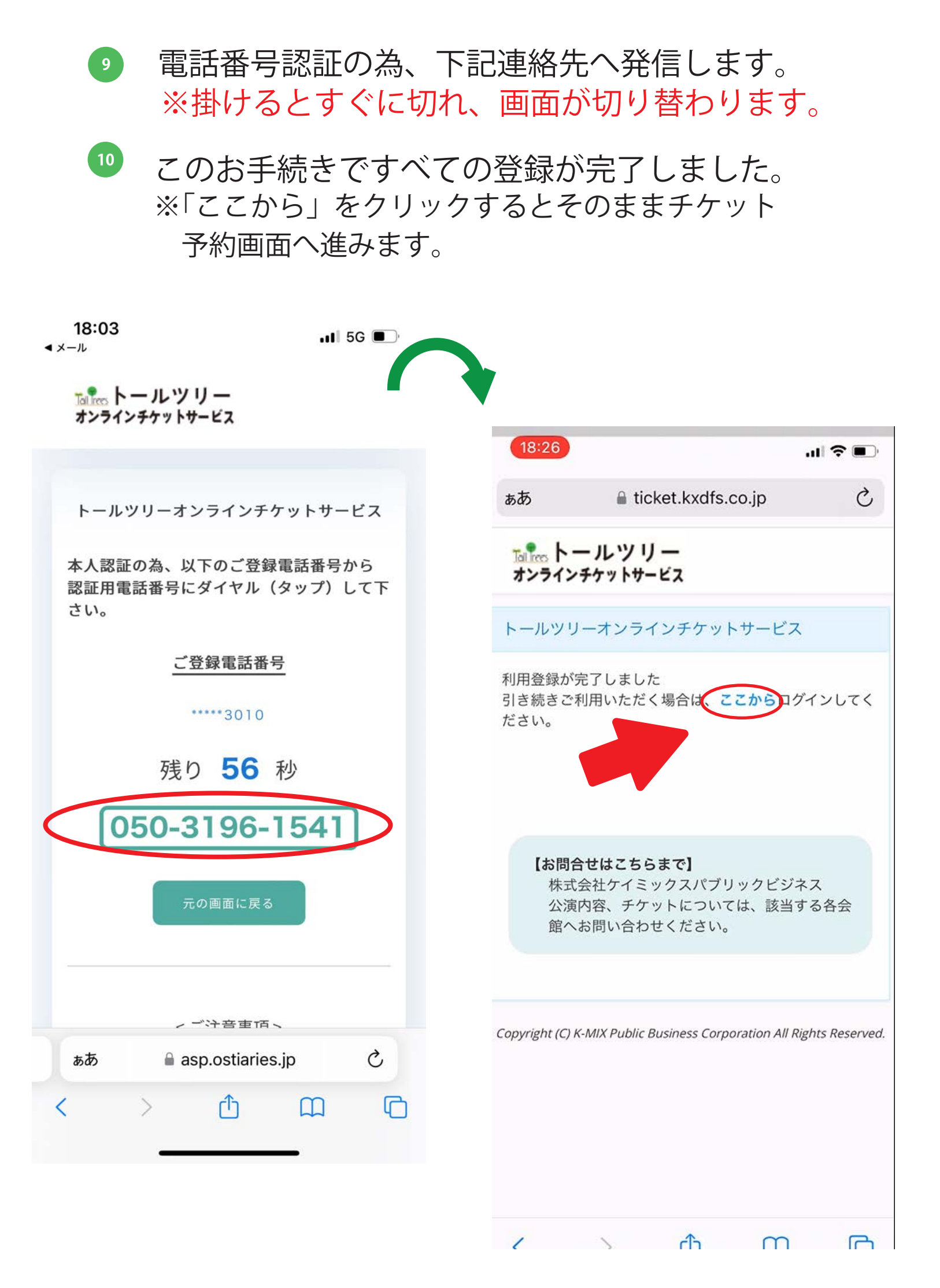